# 第5章 Macintosh のインストール

Macintosh を使用する場合に必要な設定と Macintosh 用プリンタードライバーをインストール する操作を説明します。

| 5.1 | Macintosh OSX 10.2/10.3/10.4 | .5-2 |
|-----|------------------------------|------|
| 5.2 | Macintosh OS 9.2             | 5-14 |

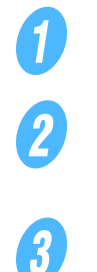

# 5.1.1 プリンタードライバーのインストール

Macintosh を起動します。

- プリンタードライバーの CD をコンピューターの CD-ROM ド ライブに入れます。
- CD-ROM 内の目的のプリンタードライバーフォルダーを開きます。
- Mac OS のバージョンに合わせて、ドライバー用のファイルを デスクトップ上にコピーします。
  O OS X 10.2: KONICAMINOLTA\_C353\_102.pkg
  O OS X 10.3: KONICAMINOLTA\_C353\_103.pkg
  O OS X 10.4: KONICAMINOLTA\_C353\_103.pkg

**5 6** 

デスクトップ上にコピーしたファイルをダブルクリックします。

「インストール」画面が表示されるまで、画面の指示にしたがって て [続ける] をクリックします。

1

「簡易インストール」画面で、「インストール」をクリックしま す。

プリンタードライバーがコンピューターにインストールされま す。インストールが終了すると、メッセージが表示されます。

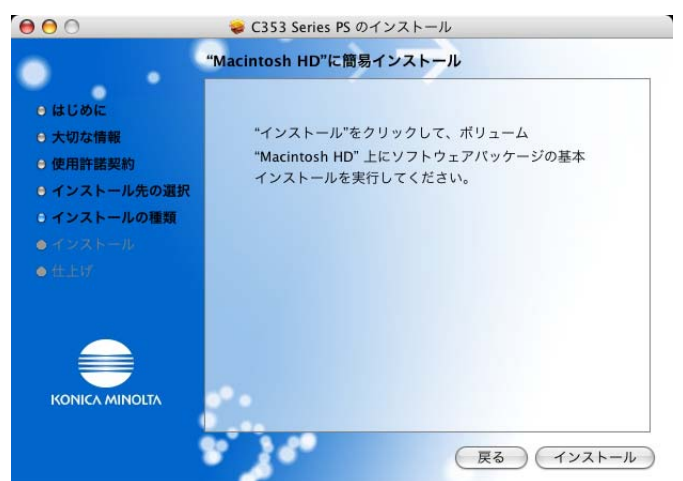

8

[閉じる] をクリックします。 これで、プリンタードライバーのインストールが完了しました。

続いて、プリンターの選択をしてください。

## ひとこと

アプリケーションソフトが起動し ているときは、全て終了しておき ます。

# ひとこと

ーーーー 途中で、管理者の名前とパスワー ドを要求されますので入力してく ださい。 管理者の名前とパスワードは、 ネットワーク管理者にお問合わせ ください。 [キャンセル]を押すと、インス トーラーは終了します。

ひとこと

2回目以降のインストールでは、 [インストール] ボタンが [アップ グレード] に変わることがありま す。

# 5.1.2 プリンターの選択と接続(OS 10.4)

OS 10.4 は、Bonjour、AppleTalk、LPR(LPD)、IPPで接続できます。

本機のネットワーク設定を行ったあと、「プリンタ設定ユーティリティ」 または「プリントセンター」で使用するプリンターとして選択すると、 印刷できるようになります。

# ■ Bonjour を設定する

 $\Theta \Theta \Theta$ 

?

9

本機の Bonjour 設定

本機の「Bonjour 設定」で Bonjour を使用可能に設定し、Bonjour 名 を入力しておきます。

プリンターの追加

インストールされた「HDD」-「アプリケーション」-「ユー ティリティ」内にある[プリンタ設定ユーティリティ]または [プリントセンター]をダブルクリックして開きます。

「プリンタの追加」画面が表示された場合は、[追加]をクリックします。プリンタリストが表示された場合は、[追加]をクリックします。

接続されているプリンターが検出されます。

3

1

2

「プリンタ名」一覧から目的の機種名と接続(Bonjour)を選択します。

「使用するドライバ」で「KONICA MINOLTA」を選択し、機種一覧から目的の機種名を選択して「追加」をクリックします。

Q.

 $\bigcirc$ 

プリンタブラウザ

デフォルトブラウザ IP ブリンタ 検索 プリンタ名 後続 KONICA MINOLTA C353 Bonjour KONICA MINOLTA C353 AppleTalk 名前: KONICA MINOLTA C353 場所: 使用するドライバ: KONICA MINOLTA +

KONICA MINOLTA C253/C203 PS

(ほかのプリンタ...) 追加

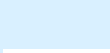

参照

# ひとこと

・すでに使用可能なプリンターを 設定している場合は、「プリンタ の追加」画面は表示されません。

本機の Bonjour 設定については、

「ユーザーズガイド ネットワーク 管理者編」をごらんください。

・プリンターが検出されない場合 は、本機の電源を OFF/ON して ください。

電源を OFF/ON するときに は、OFF にしたあと、約 10 秒たってから ON にしてくだ さい。すぐに ON にすると正 常に機能しないことがありま す。 選択したプリンターが「プリンタリスト」に登録されると、設 定は終了です。

#### ■ AppleTalk を設定する

本機の AppleTalk 設定 本機の「AppleTalk 設定」で AppleTalk を使用可能に設定し、プリン ター名を入力しておきます。

コンピューターの AppleTalk 設定 接続している Macintosh で AppleTalk を設定します。

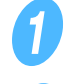

「アップル」メニューの「システム環境設定」を選択します。

2

「ネットワーク」アイコンをクリックします。

3

Δ

5

「表示」で「内蔵 Ethernet」を選択します。

「AppleTalk」タブをクリックし、「AppleTalk 使用」チェッ クボックスを ON にします。

画面左上のクローズボタンをクリックします。
 〇「設定の変更を適用しますか?」というメッセージが表示されたら[適用]をクリックします。

プリンターの追加

1

インストールされた「HDD」-「アプリケーション」-「ユー ティリティ」内にある[プリンタ設定ユーティリティ]または [プリントセンター]をダブルクリックして開きます。

「プリンタの追加」画面が表示された場合は、[追加] をクリッ クします。プリンタリストが表示された場合は、[追加] をク リックします。

接続されているプリンターが検出されます。

3

「プリンタ名」一覧から目的の機種名と接続(AppleTalk)を 選択します。

#### ひとこと

「インストール可能なオプション」 画面が表示される場合は、続けて オプションの設定を変更できます。 詳しくは、「プリンタドライバの初 期設定」(p. 9-3)をごらんくださ い。

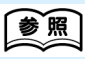

本機の AppleTalk 設定については は、「ユーザーズガイド ネット ワーク管理者編」をごらんくださ い。

#### ひとこと

 ・すでに使用可能なプリンターを 設定している場合は、「プリンタ の追加」画面は表示されません。
 ・プリンターが検出されない場合

は、本機の電源を OFF/ON して ください。 電源を OFF/ON するときに

電源をOFF にしたあと、約10 秒たってから ON にしてくだ さい。すぐに ON にすると正 常に機能しないことがありま す。

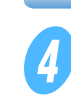

「使用するドライバ」で「KONICA MINOLTA」を選択し、機 種一覧から目的の機種名を選択して「追加」をクリックします。

| 00                    | プリンタブラ                                                                    | ウザ                  |           |      |
|-----------------------|---------------------------------------------------------------------------|---------------------|-----------|------|
| */Lb.750# IP          |                                                                           | (Q,+                | 检索        |      |
| 4701-2.2.2.2.1 : IF . | ,,,,                                                                      |                     | 124.944   |      |
| プリンタ名                 |                                                                           |                     | 接続        |      |
| KONICA MINOLTA C35    | 3                                                                         |                     | Bonjour   |      |
| CONICA MINOLTA C35    | 3                                                                         |                     | AppleTalk |      |
|                       |                                                                           |                     |           |      |
|                       |                                                                           |                     | -         | 14 1 |
|                       |                                                                           |                     |           |      |
| 名前:                   | KONICA MINOLTA                                                            | C353                |           |      |
| 場所:                   |                                                                           |                     |           |      |
|                       | ローカルソーン                                                                   |                     |           |      |
| 使用するドライバ:             |                                                                           | 1                   |           | \$   |
| 使用するドライバ:             | ローカルワーシ<br>KONICA MINOLTA<br>機種                                           | \                   |           | \$   |
| 使用するドライバ:             | ローカルワージ<br>KONICA MINOLTA<br>機種<br>KONICA MINOLTA C2                      | 53/C203 PS          |           | •    |
| 使用するドライバ:             | ローカルワーク<br>KONICA MINOLTA<br>接種<br>KONICA MINOLTA C2<br>KONICA MINOLTA C3 | 53/C203 PS<br>53 PS |           |      |
| 使用するドライバ:             | ローカルワーク<br>KONICA MINOLTA<br>機種<br>KONICA MINOLTA C2<br>KONICA MINOLTA C3 | 53/C203 PS<br>53 PS |           | :    |
| 使用するドライバ:             | ローカルワージ<br>KONICA MINOLT/<br>機種<br>KONICA MINOLTA CZ<br>KONICA MINOLTA C3 | 53/C203 PS<br>53 PS |           | •    |
| 使用するドライバ:             | ローカルソージ<br>KONICA MINOLTA<br>機種<br>KONICA MINOLTA C2<br>KONICA MINOLTA C3 | 53/C203 PS<br>53 PS |           | •    |
| 使用するドライバ:             | ローカルソージ<br>KONICA MINOLTA<br>酸酸<br>KONICA MINOLTA C2<br>KONICA MINOLTA C3 | 53/C203 PS<br>53 PS |           | :    |
| 使用するドライバ:             | ローカルソージ<br>KONICA MINOLTA<br>線準<br>KONICA MINOLTA C2<br>KONICA MINOLTA C3 | 53/C203 PS<br>53 PS |           | \$   |
| 使用するドライバ:             | ローガルソージ<br>KONICA MINOLTA<br>線聴<br>KONICA MINOLTA C2<br>KONICA MINOLTA C3 | 53/C203 PS          |           | \$   |

選択したプリンターが「プリンタリスト」に登録されると、設 定は終了です。

## ■ LPR を設定する

本機の TCP/IP 設定 本機の IP アドレスを設定しておきます。

本機の LPD 設定

LPR 印刷を利用する場合は、本機の「LPD 設定」で LPD 印刷を使用可 能に設定しておきます。

コンピューターの TCP/IP 設定 接続している Macintosh で TCP/IP を設定します。

1 2 3

「アップル」メニューの「システム環境設定」を選択します。

「ネットワーク」アイコンをクリックします。

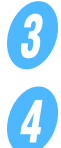

5

「表示」で「内蔵 Ethernet」を選択します。

「TCP/IP」タブをクリックします。

Macintosh を接続するネットワークの設定に応じて、該当す る「設定」項目を選択し、IP アドレスやサブネットマスクなど を設定します。

# ひとこと

「インストール可能なオプション」 画面が表示される場合は、続けて オプションの設定を変更できます。 詳しくは、「プリンタドライバの初 期設定」(p. 9-3)をごらんくださ い。

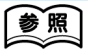

- ・本機の IP アドレスの設定につい ては、「ユーザーズガイド ネット ワーク管理者編」をごらんくだ さい。
- ・本機の LPD 設定については、 「ユーザーズガイド ネットワーク 管理者編」をごらんください。

6

画面左上のクローズボタンをクリックします。

○「設定の変更を適用しますか?」というメッセージが表示されたら[適用]をクリックします。

プリンターの追加

1

2

3

4

5

6

ティリティ」内にある [プリンタ設定ユーティリティ] または [プリントセンター] をダブルクリックして開きます。

インストールされた「HDD」ー「アプリケーション」ー「ユー

「プリンタの追加」画面が表示された場合は、[追加]をクリックします。プリンタリストが表示された場合は、[追加]をクリックします。

「プリンタブラウザ」が表示されます。

[IP プリンタ] をクリックします。

「プロトコル」で「LPD」を選択します。

「アドレス」に本機のIPアドレスを入力します。

「使用するドライバ」で「KONICA MINOLTA」を選択し、機種一覧から目的の機種名を選択して「追加」をクリックします。

 $\Theta \Theta \Theta$ 0 プリンタブラウザ (III) 9 Q.-検索 デフォルトブラウザ IP ブリンタ プロトコル: LPD (Line Printer Daemon) \$ • アドレス: 192.168.1.20 完全で正しいアドレスです。 • キュー: デフォルトキューの場合は、空のままにします。 名前: 192.168.1.20 場所: 使用するドライバ: KONICA MINOLTA ; KONICA MINOLTA C253/C203 PS (ほかのブリンタ...) 追加 ?

選択したプリンターが「プリンタリスト」に登録されると、設 定は終了です。 ひとこと

すでに使用可能なプリンターを設 定している場合は、「プリンタの追 加」 画面は表示されません。

ひとこと

「インストール可能なオプション」 画面が表示される場合は、続けて オプションの設定を変更できます。 詳しくは、「プリンタドライバの初 期設定」(p.9-3)をごらんくださ い。

・本機の IP アドレスの設定については、「ユーザーズガイド ネット

ワーク管理者編」をごらんくだ

管理者編」をごらんください。

・本機の IPP 設定については、
 「ユーザーズガイド ネットワーク

参照

さい。

#### ■ IPP を設定する

本機の TCP/IP 設定 本機の IP アドレスを設定しておきます。

本機の IPP 設定 本機の「IPP 設定」で IPP 印刷を使用可能に設定しておきます。

コンピューターの TCP/IP 設定 接続している Macintosh で TCP/IP を設定します。

「アップル」メニューの「システム環境設定」を選択します。

「ネットワーク」アイコンをクリックします。

「表示」で「内蔵 Ethernet」を選択します。

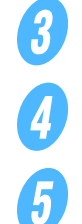

1

2

「TCP/IP」タブをクリックします。

Macintosh を接続するネットワークの設定に応じて、該当する「設定」項目を選択し、IP アドレスやサブネットマスクなどを設定します。

6

画面左上のクローズボタンをクリックします。

プリンターの追加

1

2

3

4

5

インストールされた「HDD」 – 「アプリケーション」 – 「ユー ティリティ」内にある [プリンタ設定ユーティリティ] または [プリントセンター] をダブルクリックして開きます。

「プリンタの追加」画面が表示された場合は、[追加] をクリッ クします。プリンタリストが表示された場合は、[追加] をク リックします。

「プリンタブラウザ」が表示されます。

[IP プリンタ] をクリックします。

「プロトコル」で「IPP」を選択します。

「アドレス」に本機の IP アドレスを入力し、「キュー」に「ipp」 を入力します。 ひとこと

すでに使用可能なプリンターを設 定している場合は、「プリンタの追 加」 画面は表示されません。

Macintoshのインストール 5-7

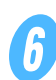

「使用するドライバ」で「KONICA MINOLTA」を選択し、機種一覧から目的の機種名を選択して〔追加〕をクリックします。

| 00               | プリンタブラウザ<br>(1)                                             |           |
|------------------|-------------------------------------------------------------|-----------|
| フォルトプラウザ IP J    |                                                             | 検索        |
| プロトコル: (IPP (I   | nternet Printing Protocol)                                  | ;         |
| アドレス: 192.1      | 68.1.20                                                     | •         |
| キュー: ipp<br>デフォル | レトキューの場合は、空のままにします。                                         |           |
| 名前:<br>場所:       | 192.168.1.20                                                |           |
| 使用するドライバ:        | KONICA MINOLTA                                              | :         |
|                  | 機種<br>KONICA MINOLTA C253/C203 PS<br>KONICA MINOLTA C353 PS |           |
|                  |                                                             |           |
| 2                | (ほかのプリンク                                                    | nd se tra |

選択したプリンターが「プリンタリスト」に登録されると、設 定は終了です。

# 5.1.3 プリンターの選択と接続(OS 10.2/10.3)

OS 10.2/10.3 は、Rendezvous、AppleTalk、LPR(LPD)、IPP で接続できます。

本機のネットワーク設定を行ったあと、「プリンタ設定ユーティリティ」 または「プリントセンター」で使用するプリンターとして選択すると、 印刷できるようになります。

#### ■ Rendezvous を設定する

本機の Bonjour 設定

本機の「Bonjour 設定」で Bonjour を使用可能に設定し、Bonjour 名 を入力しておきます。

プリンタの追加

1

2

インストールされた「HDD」-「アプリケーション」-「ユー ティリティ」内にある [プリンタ設定ユーティリティ] または [プリントセンター] をダブルクリックして開きます。

「プリンタの追加」画面が表示された場合は、[追加]をクリックします。プリンタリストが表示された場合は、[追加]をクリックします。

## ひとこと

「インストール可能なオプション」 画面が表示される場合は、続けて オプションの設定を変更できます。 詳しくは、「プリンタドライバの初 期設定」(p. 9-3)をごらんくださ い。

参照

本機の Bonjour 設定については、 「ユーザーズガイド ネットワーク 管理者編」をごらんください。

# ひとこと

すでに使用可能なプリンターを設 定している場合は、「プリンタの追 加」画面は表示されません。 接続方法に「Rendezvous」を選択します。 接続されているプリンターが検出されます。

**4 5** 

3

「名前」一覧から目的の機種名を選択します。

「プリンタの機種」で「KONICA MINOLTA」を選択し、機種 名一覧から目的の機種名を選択して[追加]をクリックします。

| 名前         |                    |   |
|------------|--------------------|---|
| KONICA MI  | NOLTA C353         |   |
|            |                    |   |
|            |                    |   |
|            |                    |   |
| 場所         | 所: ローカルドメイン        |   |
| プリンタの樹     | 幾種: KONICA MINOLTA | 3 |
| 機種名        |                    |   |
| KONICA MI  | NOLTA C253/C203 PS |   |
| KONICA MU  | NOLTA C353 PS      |   |
| KUNICA MII |                    | _ |
| KUNICA MII |                    |   |

選択したプリンターが「プリンタリスト」に登録されると、設 定は終了です。

### ■ AppleTalk を設定する

本機の AppleTalk 設定 本機の「AppleTalk 設定」で AppleTalk を使用可能に設定し、プリン ター名を入力しておきます。

コンピューターの AppleTalk 設定

接続している Macintosh で AppleTalk を設定します。

「アップル」メニューの「システム環境設定」を選択します。

2

1

「ネットワーク」アイコンをクリックします。

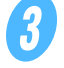

4

「表示」で「内蔵 Ethernet」を選択します。

「AppleTalk」タブをクリックし、「AppleTalk 使用」チェッ クボックスを ON にします。

5

画面左上のクローズボタンをクリックします。〇「設定の変更を適用しますか?」というメッセージが表示されたら[適用]をクリックします。

インストールされた「HDD」-「アプリケーション」-「ユー ティリティ」内にある [プリンタ設定ユーティリティ] または

[プリントセンター]をダブルクリックして開きます。

#### プリンタの追加

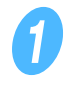

ひとこと

プリンターが検出されない場合は、 本機の電源を OFF/ON してくだ さい。

電源を OFF/ON するときには、 OFF にしたあと、約 10 秒たって から ON にしてください。すぐに ON にすると正常に機能しないこ とがあります。

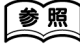

本機の AppleTalk 設定について は、「ユーザーズガイド ネット ワーク管理者編」をごらんくださ い。

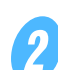

「プリンタの追加」画面が表示された場合は、[追加]をクリックします。プリンタリストが表示された場合は、[追加]をクリックします。

接続方法に「AppleTalk」を選択し、本機が接続されている ゾーンを選択します。

接続されているプリンターが検出されます。

**4 5** 

3

「名前」一覧から目的の機種名を選択します。

「プリンタの機種」で「KONICA MINOLTA」を選択し、機種 名一覧から目的の機種名を選択して[追加]をクリックします。

|                                     | ローカル AppleTa    | lk ゾーン 🛟           |   |
|-------------------------------------|-----------------|--------------------|---|
| 名前                                  |                 | ▲ 種類               |   |
| KONICA M                            | INOLTA C353     | PostScript Printer |   |
| 文字セ                                 |                 | TA                 |   |
| ノリンノ(0)1版1重                         |                 |                    |   |
| 襟種名                                 | TA C253/C203 PS |                    |   |
| 機種名<br>KONICA MINOI                 |                 |                    |   |
| 機種名<br>KONICA MINOL<br>KONICA MINOL | TA C353 PS      |                    | _ |
| 機種名<br>KONICA MINOI<br>KONICA MINOI | .TA C353 PS     |                    | ٦ |

選択したプリンターが「プリンタリスト」に登録されると、設 定は終了です。

# ■ LPR を設定する

本機の TCP/IP 設定 本機の IP アドレスを設定しておきます。

本機の LPD 設定 LPR 印刷を利用する場合は、本機の「LPD 設定」で LPD 印刷を使用可 能に設定しておきます。

コンピューターの TCP/IP 設定 接続している Macintosh で TCP/IP を設定します。

「アップル」メニューの「システム環境設定」を選択します。

2

1

「ネットワーク」アイコンをクリックします。

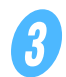

「表示」で「内蔵 Ethernet」を選択します。

「TCP/IP」タブをクリックします。

ひとこと

すでに使用可能なプリンターを設 定している場合は、「プリンタの追 加」 画面は表示されません。

#### ひとこと

プリンターが検出されない場合は、 本機の電源を OFF/ON してくだ さい。

電源を OFF/ON するときには、 OFF にしたあと、約 10 秒たって から ON にしてください。すぐに ON にすると正常に機能しないこ とがあります。

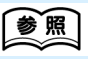

本機のIPアドレスの設定については、「ユーザーズガイドネットワーク管理者編」をごらんください。

本機の LPD 設定については、
 「ユーザーズガイド ネットワーク
 管理者編」をごらんください。

5

る「設定」項目を選択し、IP アドレスやサブネットマスクなど を設定します。

Macintosh を接続するネットワークの設定に応じて、該当す

6

画面左上のクローズボタンをクリックします。

 ・
 ・

 ・

 ・

 ・

 ・

 ・

 ・

 ・

 ・

 ・

 ・

 ・

 ・

 ・

 ・

 ・

 ・

 ・

 ・

 ・

 ・

 ・

 ・

 ・

 ・

 ・

 ・

 ・

 ・

 ・

 ・

 ・

 ・

 ・

 ・

 ・

 ・

 ・

 ・

 ・

 ・

 ・

 ・

 ・

 ・

 ・

 ・

 ・

 ・

 ・

 ・

 ・

 ・

 ・

 ・
 ・

プリンターの追加

1

2

3

4

5

6

インストールされた「HDD」-「アプリケーション」-「ユー ティリティ」内にある [プリンタ設定ユーティリティ] または [プリントセンター] をダブルクリックして開きます。

[プリンタの追加] 画面が表示された場合は、「追加] をクリッ

クします。プリンタリストが表示された場合は、「追加」をク

ひとこと

すでに使用可能なプリンターを設 定している場合は、「プリンタの追 加」画面は表示されません。

リックします。 接続方法に「IP プリント」を選択します。

OS 10.3 の場合は、「プリンタのタイプ」で「LPD/LPR」を選択します。

「プリンタのアドレス」に本機の IP アドレスを入力します。

「プリンタの機種」で「KONICA MINOLTA」を選択し、機種 名一覧から目的の機種名を選択して「追加」をクリックします。

| [              | P プリント ;         |   |
|----------------|------------------|---|
| プリンタのタイプ:      | LPD/LPR          | + |
| プリンタのアドレス:     | 192.168.1.20     |   |
|                | 完全で正しいアドレスです。    |   |
| キュー名:          |                  |   |
|                | デフォルトキューを空のままにする |   |
| プリンタの機種:       | KONICA MINOLTA   | ; |
| 機種名            |                  |   |
| KONICA MINOLTA | C253/C203 PS     |   |
| KONICA MINOLTA | C353 PS          |   |
|                |                  |   |
|                | (キャンセル) (追加      |   |

選択したプリンターが「プリンタリスト」に登録されると、設 定は終了です。

#### ■ IPP を設定する

本機の TCP/IP 設定 本機の IP アドレスを設定しておきます。

本機の IPP 設定 本機の「IPP 設定」で IPP 印刷を使用可能に設定しておきます。

コンピューターの TCP/IP 設定 接続している Macintosh で TCP/IP を設定します。

「アップル」メニューの「システム環境設定」を選択します。

「ネットワーク」アイコンをクリックします。

「表示」で「内蔵 Ethernet」を選択します。

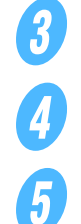

1

2

「TCP/IP」タブをクリックします。

Macintosh を接続するネットワークの設定に応じて、該当する「設定」項目を選択し、IP アドレスやサブネットマスクなどを設定します。

6

画面左上のクローズボタンをクリックします。

プリンターの追加

0

2

3

4

5

インストールされた「HDD」-「アプリケーション」-「ユー ティリティ」内にある[プリンタ設定ユーティリティ]または [プリントセンター]をダブルクリックして開きます。

「プリンタの追加」画面が表示された場合は、[追加]をクリックします。プリンタリストが表示された場合は、[追加]をクリックします。

- 接続方法に「IP プリント」を選択します。
- OS 10.3 の場合は、「プリンタのタイプ」で「IPP」を選択します。
- 「プリンタのアドレス」に本機の IP アドレスを入力します。 O「キュー名」は空欄にします。

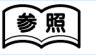

- 本機のIPアドレスの設定については、「ユーザーズガイドネットワーク管理者編」をごらんください。
- ・本機の IPP 設定については、
   「ユーザーズガイド ネットワーク 管理者編」をごらんください。

ひとこと

すでに使用可能なプリンターを設 定している場合は、「プリンタの追 加」 画面は表示されません。

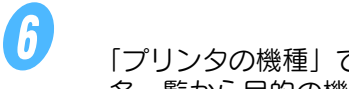

「プリンタの機種」で「KONICA MINOLTA」を選択し、機種 名一覧から目的の機種名を選択して〔追加〕をクリックします。

| プリンタのタイプ:                                           | [IPP (Internet Printing Protocol)                             | ÷ |
|-----------------------------------------------------|---------------------------------------------------------------|---|
| プリンタのアドレス:                                          | 192.168.1.20                                                  |   |
|                                                     | 完全で正しいアドレスです。                                                 |   |
| キュー名:                                               |                                                               |   |
|                                                     |                                                               |   |
|                                                     | デフォルトキューを空のままにする                                              |   |
| プリンタの機種:                                            | デフォルトキューを空のままにする<br>KONICA MINOLTA                            | ; |
| プリンタの機種:<br>機種名                                     | デフォルトキューを空のままにする<br>KONICA MINOLTA                            | * |
| プリンタの機種:<br>機種名<br>KONICA MINOLTA                   | デフォルトキューを空のままにする<br>(KONICA MINOLTA<br>C253/C203 P5           | 4 |
| プリンタの機種:<br>機種名<br>KONICA MINOLTA<br>KONICA MINOLTA | デフォルトキューを空のままにする<br>KONICA MINOLTA<br>C253/C203 PS<br>C353 PS | • |
| プリンタの機種:<br>機種名<br>KONICA MINOLTA<br>KONICA MINOLTA | デフォルトキューを空のままにする<br>KONICA MINOLTA<br>C253/C203 P5<br>C353 P5 |   |

選択したプリンターが「プリンタリスト」に登録されると、設 定は終了です。

# 5.2 Macintosh OS 9.2

# 5.2.1 プリンタードライバーのインストール

本機に接続後、PostScript プリンターを選択し、「プリンター記述ファ イル (PPD ファイル)」を指定すると、プリンターとして使用できるよ うになります。

まず、「プリンター記述ファイル(PPD ファイル)」をコンピューターに コピーします。

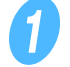

プリンタードライバーの CD をコンピューターの CD-ROM ド ライブに入れます。

CD-ROM 内の目的のプリンタードライバーフォルダーを開き ます。

3

「KONICAMINOLTAC353JVxxx.ppd」の PPD ファイルを選 択し、コンピューターの「HDD」 –「システムフォルダー」 – 「機能拡張」 – 「プリンタ記述ファイル」内にコピーします。

これで、プリンタードライバーのインストールが完了しました。

# 5.2.2 プリンターの選択と接続

OS9 は、AppleTalk、LPR(LPD)で接続できます。 本機のネットワーク設定を行ったあと、プリンターを選択します。

#### ■ AppleTalk を設定する

本機の AppleTalk 設定 本機の「AppleTalk 設定」で AppleTalk を使用可能に設定し、プリン ター名を入力しておきます。

コンピューターの AppleTalk 設定

接続している Macintosh で AppleTalk を設定します。

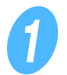

「アップル」メニューの「コントロールパネル」-「AppleTalk」を選択します。

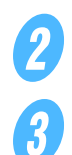

「経由先」で「Ethernet」を選択します。

画面左上のクローズボタンをクリックします。
 〇「変更内容を現在の設定に保存しますか?」というメッセージが表示されたら[保存]をクリックします。

#### プリンタの選択

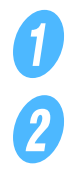

「アップルメニュー」の「セレクタ」を選択します。

「AppleTalk」が「使用」になっていることを確認して、 [LaserWriter] アイコンをクリックします。 参照

本機の AppleTalk 設定について は、「ユーザーズガイド ネット ワーク管理者編」をごらんくださ い。 「PostScript プリンタの選択」一覧から、目的の機種名をクリックし、[作成]をクリックします。

PostScript プリンター記述 (PPD) ファイルを選択する画面 が表示されます。

ひとこと

すでに別の PPD ファイルが選択 されている場合は、手順3で[再 設定]をクリックし、さらに表示 される画面で[PPD の選択]をク リックします。

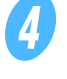

3

該当する PPD ファイルをクリックし、[選択] (または [開く]) をクリックします。

| PostScript クリンタ記述ファイル 🔶                                                                                                    | OS9_JP                             |
|----------------------------------------------------------------------------------------------------|------------------------------------|
| KONICAMINOLTAC353JVxxxppd     LaserWriter 16/600 PS-J     LaserWriter Color 12/600 PS-J     LaserWriter II NTX-J v50.5     LaserWriter Pro 400 v2011.110     LaserWriter Pro 405 v2011.110     LaserWriter Select 610 | 取り出し<br>デスクトップ<br>一般設定を使用<br>キャンセル |
| プリンタモデル:<br>KONICA MINOLTA C353 Series PS                                                                                                    | G(P) 選択                            |

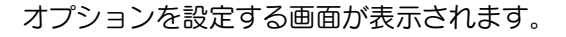

「Options Installed 1」と「Options Installed 2」の各画面 で本機に装着しているオプションを設定します。

| 現在選択されている"ブリンタ記述"(PPD)ファイル:<br>"KONICAMINOLTAC353JVx.x.x.ppd" |
|---------------------------------------------------------------|
| Options Installed 1                                           |
| 給紙ユニット: PC-204 ◆                                              |
| 排紙ユニット: FS-519+0T-602 ◆                                       |
| パンチキット: PK-515 (2穴) 🔶                                         |
| メールピンキット: なし ◆                                                |
|                                                               |
| (キャンセル) OK                                                    |

6

5

[OK] をクリックします。

「セレクタ」画面に戻ります。

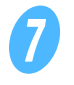

「セレクタ」画面を閉じます。

#### ■ LPR を設定する

本機の TCP/IP 設定 本機の IP アドレスを設定しておきます。

#### 本機の LPD 設定

LPR 印刷を利用する場合は、本機の「LPD 設定」で LPD 印刷を使用可能に設定しておきます。

コンピューターの TCP/IP 設定 接続している Macintosh で TCP/IP を設定します。

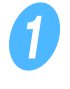

「アップル」メニューの「コントロールパネル」ー「TCP/IP」 を選択します。

「経由先」で「Ethernet」を選択します。

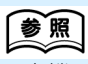

- 本機のIPアドレスの設定については、「ユーザーズガイドネットワーク管理者編」をごらんください。
- 本機の LPD 設定については、
   「ユーザーズガイド ネットワーク 管理者編」をごらんください。

Macintosh を接続するネットワークの設定に応じて、該当する「設定方法」の項目を選択し、IP アドレスやサブネットマスクなどを設定します。

4

3

画面左上のクローズボタンをクリックします。

○「変更内容を現在の設定に保存しますか?」というメッセージが表示されたら[保存]をクリックします。

#### プリンターの追加

「HDD」-「アプリケーション」-「ユーティリティ」内にある「デスクトッププリンタ Utility」をダブルクリックして開きます。

「新規」画面が表示されます。

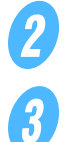

1

「プリンタ」で「LaserWriter」を選択します。

3

「デスクトップに作成」で「プリンタ(LPR)」を選択します。

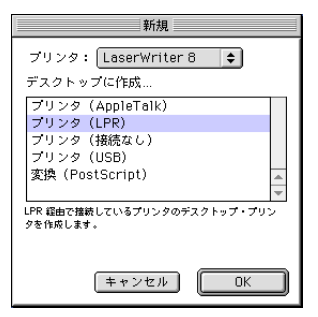

「名称未設定」画面が表示されます。

「PostScript<sup>TM</sup> 記述 (PPD) ファイル」の [変更] をクリック します。

PostScript プリンター記述 (PPD) ファイルを選択する画面 が表示されます。

| □ 名称未設定 1                     |    |  |
|-------------------------------|----|--|
| _ PostScript™プリンタ記述(PPD)ファイルー |    |  |
|                               | 変更 |  |
| LPR プリンタの選択                   |    |  |
| 《未指室》》                        |    |  |
| デスクトップ・プリンタの説明: "<<末指定>>"     |    |  |
| 限用するトライハ はaser Writer 8       | 作成 |  |

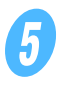

該当する PPD ファイルをクリックし、[選択] をクリックします。 「名称未設定」画面に戻ります。

6

「LPR プリンタの選択」の〔変更〕をクリックします。 IP アドレスを入力する画面が表示されます。

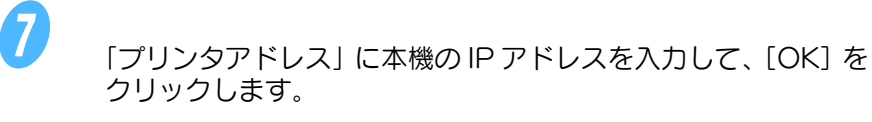

「名称未設定」画面に戻ります。

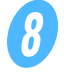

[作成] をクリックします。

保存の画面が表示されます。

9

「デスクトップ・プリンタの保存名」を入力して、[保存]をク リックします。

デスクトップに LPR プリンターのアイコンが作成されます。